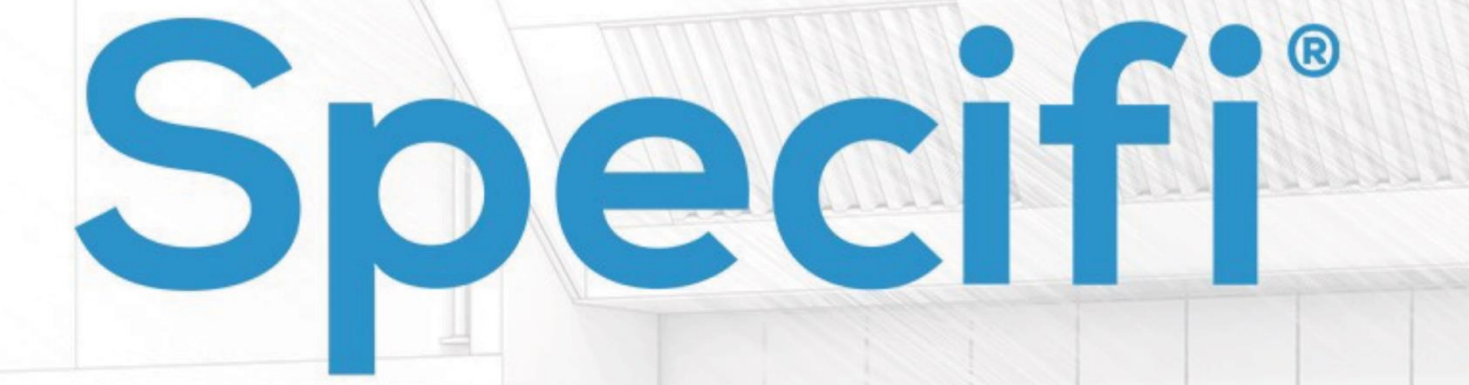

# Manual de Instalación

## REQUISITO BÁSICO PARA INSTALAR EL SOFTWARE SPECIFI

Para habilitar la instalación del software Specifi es necesario que su computadora tenga uno de los siguientes sistemas operativos:

Windows® 8, 8.1 - 64 bits Windows® 10 - 64 bits

#### Requisitos mínimos para Specifi Design (Specifi Design o Design +):

- Procesador de la CPU: Intel® Quad Core® 2.8 GHz o Core i5, i7 2.6 GHz
- RAM: 8 GB o más
- GPU: tarjeta gráfica Direct3D dedicada con capacidad mínima de 2GB (GPU sugerida compatible con AutoCAD/Revit)
- Adaptador de pantalla de video en color de 1280 x 1024 de 32 bits (Color Verdadero)
- 2 GB de disco duro disponibles sin incluir la instalación de bibliotecas
- Configuración de escala de visualización (textos, iconos, aplicaciones): 100%

Specifi Design es compatible con: AutoCAD de 2016 a 2020 (no versión LT) Revit de 2016 a 2019 (no versión LT) BricsCAD V18 y V19 *(no es necesario si desea instalar Specifi Design +)* 

#### Requisitos mínimos para Specifi Quote (cotización):

- Procesador: Intel® Dual Core® 2.6 G o superior
- RAM: 4 GB de RAM o más
- Adaptador de pantalla de video en color de 1280 x 1024 de 32 bits (Color Verdadero)
- 2 GB de disco duro disponibles sin incluir la instalación de bibliotecas
- Configuración de escala de visualización (textos, iconos, aplicaciones): 100%

Antes de comenzar la instalación, asegúrese de tener un **NOMBRE DE USUARIO** (generalmente su correo electrónico) y **CONTRASEÑA**, los cuales le han permitido habilitar el acceso al área reservada del sitio web de Specifi. En caso de que no tenga esta información, le pedimos que se ponga en contacto con nuestro Servicio de atención al cliente enviando un correo electrónico a <u>helpdesk@specifiglobal.com</u>.

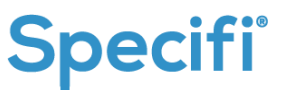

## 8 SIMPLES PASOS PARA INSTALAR SU SOFTWARE SPECIFI

Usando el enlace recibido, descargue y ejecute el archivo "setup\_main\_win.exe".

Primero, seleccione el idioma de instalación deseado y haga clic en Next.

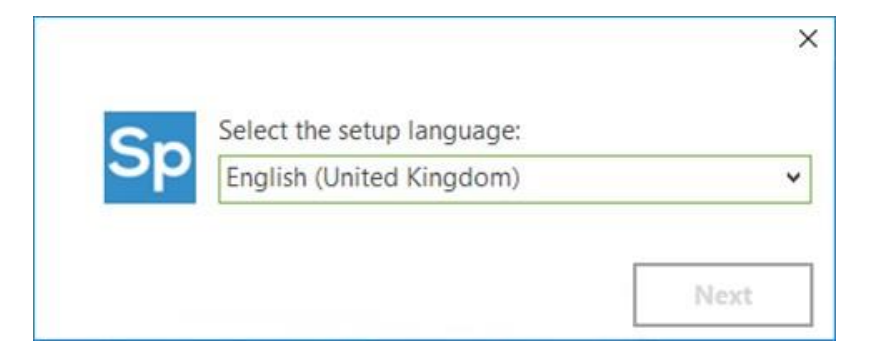

2 Por favor, lea y acepte los términos de la licencia para proceder a la instalación.

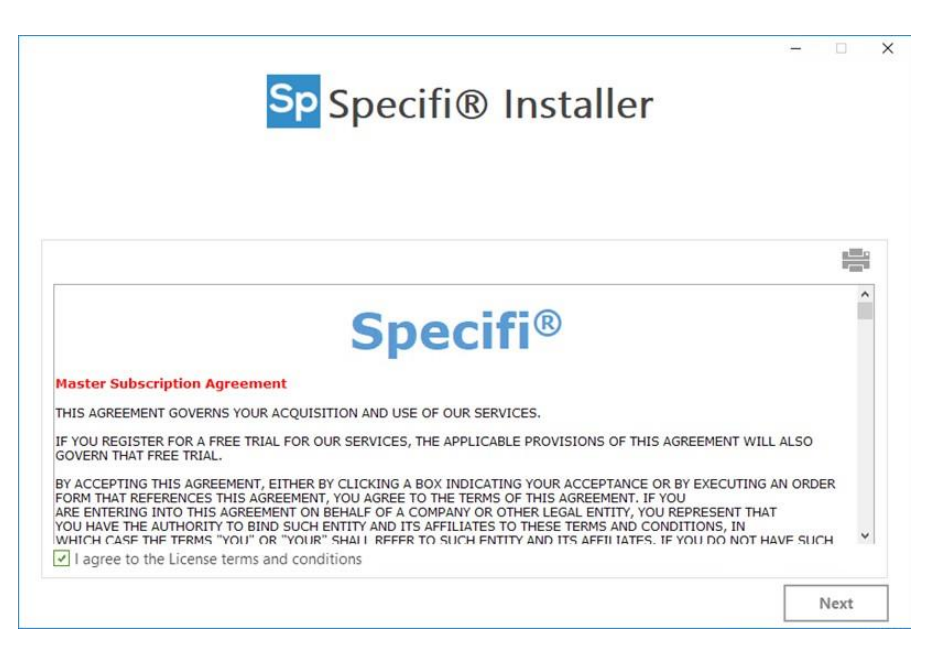

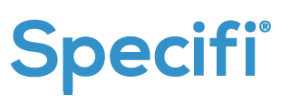

Seleccione **Sp Design y Sp Quote** y vaya al siguiente paso. Al elegir la primera opción, el procedimiento de instalación instalará de forma predeterminada SPECIFI DESIGN y QUOTE.

Si no se ha instalado previamente CAD Engine (motor) compatible, Specifi instalará SPECIFI DESIGN+ y QUOTE (CAD Engine incluido).

Se recomienda esta instalación.

Haga clic en la casilla de verificación **Sp Quote** si sólo necesita ese paquete.

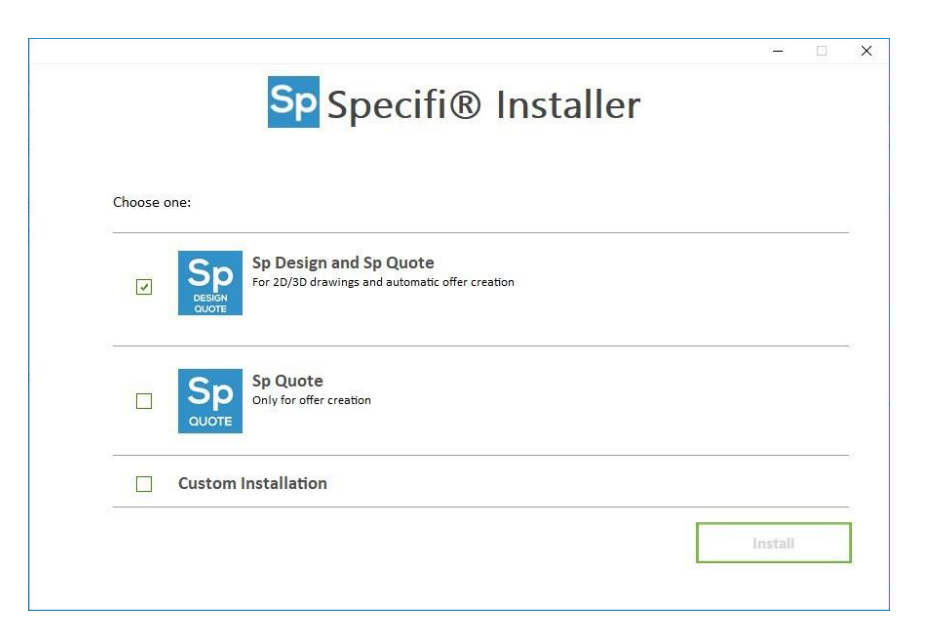

Mientras se ejecuta el proceso de instalación, el Specifi Installer descarga e instala el software de requisitos previos también.

Si desea instalar **Specifi Server**, le recomendamos que se ponga en contacto con el soporte técnico de Specifi, enviando un correo electrónico a <u>helpdesk@specifiglobal.com</u>.

Al elegir "**Custom Installation** (Instalación personalizada)", puede establecer el modo de configuración (Independiente/Red) y las rutas para la base de datos principal de Specifi, los proyectos y las bibliotecas. Por favor, no cambie la configuración predeterminada.

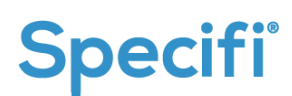

| Software co                                          | nfiguration mode                                           |  |
|------------------------------------------------------|------------------------------------------------------------|--|
| Standalone                                           | Network Mode                                               |  |
| DataBase Configuration DB Type:                      | Paths Projects Cilleare\TESTuser\Documents\SpecifiProjects |  |
| DB Host/Path:                                        | Images (Libraries)                                         |  |
| C:\Users\Public\Roaming\SpecifiGlobal\Specifi\mcdata | C:\Users\Public\Roaming\SpecifiGlobal\Specifi\BRANDS       |  |
|                                                      | DataBase (Libraries)                                       |  |
|                                                      | C:\Users\Public\Roaming\SpecifiGlobal\Specifi\BRANDS\DB    |  |

Haga clic en el botón "Instalar".

4 Si está instalando Specifi DESIGN y su PC tiene más de un CAD Engine (motor) instalado, (motor compatible con AutoCAD) se mostrará la siguiente pantalla. A continuación, seleccione la línea correspondiente al CAD Engine que desea utilizar con Specifi y haga clic en el botón "Siguiente".

| Installer                   |                                 | Sp <sub>Sp</sub>     | ecifi®            | Installer                    | 5 <u>-</u>           |  |
|-----------------------------|---------------------------------|----------------------|-------------------|------------------------------|----------------------|--|
| Installation statu          | IS                              |                      |                   |                              |                      |  |
| may take a while to install | Specifi <sup>e</sup> on your co | omputer.             |                   |                              |                      |  |
| 1. K 16 X                   |                                 |                      |                   |                              |                      |  |
| In order to proceed you mu  | ist select an item a            | mong the list of CAI | D installations a | ailable on your computer.    |                      |  |
| Software name               |                                 | Version              | Type              | Installation path            |                      |  |
| AutoCAD 2019                | ENU                             | x64                  | R23.0             | C:\Program Files\Autodesk\Au | itoCAD 2019\acad.exe |  |
| utoCAD 2019                 | ENU                             | x64                  | R23.0             | C:\Program Files\Autodesk\Au | itoCAD 2019\acad.exe |  |
|                             |                                 |                      |                   |                              |                      |  |
|                             |                                 |                      |                   |                              |                      |  |
|                             |                                 |                      |                   |                              |                      |  |
|                             |                                 |                      |                   |                              |                      |  |
| Refresh                     |                                 |                      |                   |                              |                      |  |

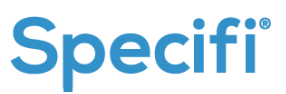

Llene el formulario con su nombre de usuario y contraseña (recibido por nuestro operador) y haga clic en el botón "Request (Solicitar)".

| nstaller                  | Sp Specifi <sup>®</sup> Installer                                             | - 0  | > |
|---------------------------|-------------------------------------------------------------------------------|------|---|
| nstallation stat          | tus                                                                           |      |   |
| may take a while to insta | all Specifi <sup>®</sup> on your computer.                                    |      |   |
| Log In                    |                                                                               |      |   |
| Username                  | Password received per cmail from our sales team and click on REQUEST Password |      |   |
| Username<br>Request       | Password received per cmail from our sales team and click on Recures i        |      |   |
| Username                  | Password received per cmain from our sales team and click on Reculesi         | <br> |   |

El código de instalación se genera automáticamente.

5

|                                                                  | S                                      | P Specifi <sup>®</sup> Installer                     | - 0 |
|------------------------------------------------------------------|----------------------------------------|------------------------------------------------------|-----|
| Installation sta                                                 | itus                                   |                                                      |     |
| may take a while to in                                           | stall Specifi <sup>⊕</sup> on γour com | outer.                                               |     |
| Log In                                                           |                                        |                                                      |     |
| Insert the usern                                                 | ame and password receive               | d per Email from our sales team and click on REQUEST |     |
| Username                                                         |                                        | Password                                             |     |
|                                                                  |                                        |                                                      |     |
| @specifig                                                        | obal.com                               |                                                      |     |
| @specifig                                                        | obal.com                               |                                                      |     |
| )@specifig<br>Request<br>Contact Name<br>Gio                     | obal.com                               |                                                      |     |
| @specifig<br>Request<br>Contact Name<br>Gio                      | ungo                                   |                                                      |     |
| @specifig<br>Request<br>Contact Name<br>Gio<br>Installation code | obal.com                               |                                                      |     |

Si su información es correcta, por favor haga clic en el botón "Siguiente".

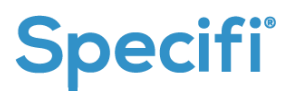

6 Ahora comenzará la configuración de la base de datos Specifi. Una vez completada, se muestra un mensaje de confirmación. Haga clic en el botón "OK".

| t www.toke.co.uk/la.to.install.fo         | Specifi <sup>®</sup> Installer                                                                                                    |                 |
|-------------------------------------------|----------------------------------------------------------------------------------------------------|-----------------|
| t may take a write to install sp          | 22 %                                                                                                    |                 |
| Software configuration has automatically. | een successfully completed. Now setup will proceed with module installation packages and this wir           Image: the missing tables have been successfully initialized and all the missing tables have been created. | idow will close |
| Cancel                                    | All trademarks and logos belong to their respective owners Previous                                                                                                    | Next            |

El Specifi Installer (instalador) comienza a descargar el paquete de instalación.

El asistente de instalación se iniciará para instalar el software de Specifi. Haga clic en el botón "Install (Instalar)".

| Select Installation Folder This is the folder where Specifi will be installed.                                          | Installing Specifi                                                                                                    |
|----------------------------------------------------------------------------------------------------|----------------------------------------------------------------------------------------------------|
| Specifi will be installed in this folder. This is for information only, press 'Next' to install the software<br>Folder: | Please wait while the Setup Wizard installs Specifi. This may take several minutes.<br>Status: Extracting files from archive |
| C: (Program Files (x86)\Specifi\                                                                                        |                                                                                                    |
| c Back Install Cancel                                                                                                   | <back cancel<="" install="" td=""></back>                                                                                    |

**Nota:** la ventana del MS-DOS (pantalla negra) puede abrirse como se puede ver a continuación.

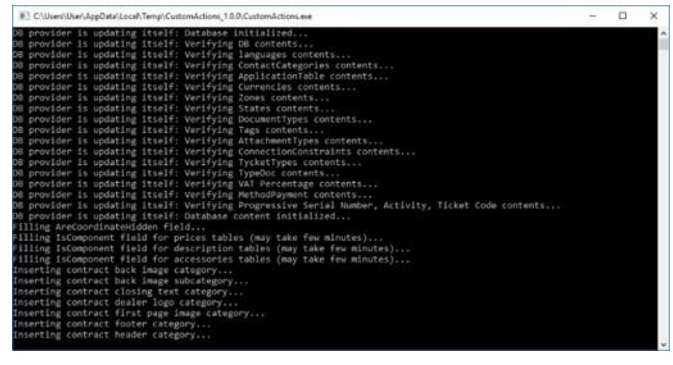

Por favor, no tome ninguna medida. La pantalla del MS-DOS se cerrará automáticamente.

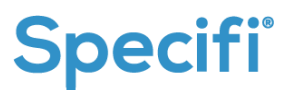

El mensaje de confirmación le informa que la instalación se ha completado con éxito.

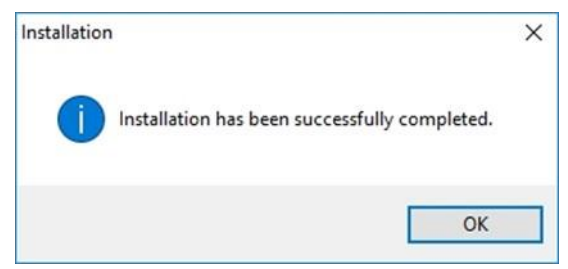

B En su escritorio, encontrará 3 iconos: Specifi (icono azul), Specifi LiveUpdate (icono blanco), SP-Connect (icono azul con auriculares).

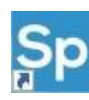

El primero identifica el icono de inicio de su software Specifi

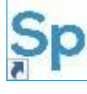

El segundo permite descargar las bibliotecas de los fabricantes autorizados y las actualizaciones de software.

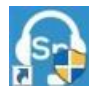

El tercero permite ejecutar la conexión remota con el soporte técnico de Specifi.

Una vez completada la instalación, Specifi LiveUpdate se inicia automáticamente.

Haga clic en el botón "Download – Update (Descarga -Actualización)" para descargar e instalar las actualizaciones disponibles.

| Sp Specifi Livel | pecifi                           | LIVE       |                  |        |
|------------------|----------------------------------|------------|------------------|--------|
| Aggiornare       | Storico Impostazioni             |            |                  | Home   |
| Codice           | Descrizione                      | Data       | Size             | VerMin |
| 🗹 불 0339         | 2013GM                           |            |                  |        |
|                  | 2013GM Database - Upgrade 4      | 15/10/2014 | 0,3 MB           |        |
|                  | 2013GM ZERO PRICELIST            | 15/10/2014 | 2,3 MB           |        |
| 0010             | A.T.A. Srl                       |            |                  |        |
| 2                | ATA S.r.I. DWG                   | 04/04/2012 | 19,2 MB          | 4      |
|                  | ATA S.r.I. JPG                   | 04/04/2012 | 6,0 MB           | 4      |
|                  | A.T.A. Srl DWG - Upgrade 13      | 13/10/2015 | 25,9 MB          | 5.3    |
|                  | A.T.A. Srl JPG - Upgrade 13      | 13/10/2015 | 8,7 MB           | 5.3    |
| 2                | A.T.A. Srl DWG- Upgrade 15       | 09/12/2015 | 25,9 MB          |        |
|                  | A.T.A. Srl JPG - Upgrade 15      | 09/12/2015 | 9,5 MB           |        |
|                  | A.T.A. Srl Database - Upgrade 16 | 15/02/2016 | 0,2 MB           | 5.3    |
| 2                | ATA ZERO PRICELIST               | 15/02/2016 | 0,6 MB           | 5.3    |
| v 📮              | A.T.A. Srl DWG - Upgrade 17      | 11/04/2016 | 0,3 MB           | 5.3    |
| 0399             | Abat                             |            |                  |        |
|                  | Abat DWG - Upgrade 1             | 16/09/2015 | 9,2 MB           | 5.3    |
|                  | Abat JPG - Upgrade 1             | 16/09/2015 | 0,5 MB           | 5.3    |
|                  | Abat PDF - Upgrade 1             | 16/09/2015 | 2,5 MB           | 5.3    |
|                  | Abat Database - Upgrade 3        | 12/01/2017 | 0,1 MB           | 5.3    |
| 2                | Abat DWG - Upgrade 3             | 12/01/2017 | 14,8 MB          | 5.3    |
|                  | Abat JPG - Upgrade 3             | 12/01/2017 | 2,4 MB           | 5.3    |
|                  | ABAT RUBLES PRICELIST            | 12/01/2017 | 0,2 MB           | 5.3    |
| 0202             | Anfri                            |            |                  |        |
| Connected a      | as: mrizzetto@specifiglobal.com  |            | Scarica - Aggior | na     |

Una vez que se instalen las actualizaciones, comience a utilizar Specifi.

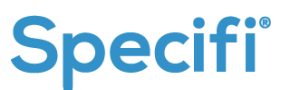

### CÓMO DESINSTALAR EL SOFTWARE DE SPECIFI

Para desinstalar el software, vaya al Panel de Control de Windows y haga clic en "Programs and Features (Programas y Características)".

2 Seleccione el producto SpecifiSuite y haga clic en el botón "Uninstall (Desinstalar)" que aparece en la parte superior.

| ograms and reatures                                       |                                                                                                    |                                 |                                                    |              |               | -                 |              |  |
|-----------------------------------------------------------|----------------------------------------------------------------------------------------------------|---------------------------------|----------------------------------------------------|--------------|---------------|-------------------|--------------|--|
| 🕂 🕆 🖸 > Control 🖡                                         | Panel > Programs > Progra                                                                                                    | ms and Features                 |                                                    |              | ~ O           | Search Programs a | ind Features |  |
| ontrol Panel Home                                         | Uninstall or chan                                                                                                    |                                 |                                                    |              |               |                   |              |  |
| w installed updates                                       | To uninstall a program, select it from the list and then click Uninstall. Change, or Repair,                                                                            |                                 |                                                    |              |               |                   |              |  |
| rn Windows features on or                                 |                                                                                                    |                                 |                                                    |              |               |                   |              |  |
| fs.                                                       | Organize • Uninstall                                                                                                    | Change                          |                                                    |              |               |                   | 8:: •        |  |
|                                                           | Name                                                                                                    | <u>^</u>                        | Publisher                                          | Installed On | Size          | Version           |              |  |
|                                                           | Microsoft Visual C++ 20                                                                                                    | 12 Redistributable (x64) - 11.0 | Microsoft Corporation                              | 3/6/2019     | 20.5 MB       | 11.0.61030.0      |              |  |
|                                                           | Microsoft Visual C++ 2012 Redistributable (x86) - 11.0  Microsoft Visual C++ 2017 Redistributable (x64) - 11.0  Microsoft Visual C++ 2017 Redistributable (x64) - 14.1. |                                 | Microsoft Corporation 3<br>Microsoft Corporation 3 | 3/6/2019     | 17 3 MB       | 11.0.61030.0      |              |  |
|                                                           |                                                                                                    |                                 |                                                    | 1/18/2019    | 22.7 MB       |                   |              |  |
| Wincrosoft Visual C++ 2017 Redistributable (x04) - 14.1 N |                                                                                                    | Microsoft Corporation           | 1/18/2019                                          | 20.1 MB      | 14 12 25810.0 |                   |              |  |
|                                                           | Microroft Visual Studio                                                                                                    | ortallar                        | Microsoft Corporation                              | 3/5/2010     | 20.1 100      | 1 18 1006 120     |              |  |
|                                                           | ngAdmin 4 version 4 2                                                                                                    |                                 | The noddmin Development Tea                        | 2/8/2019     | 105 MR        | 1.10.1090.100     |              |  |
|                                                           | Destare COL 0.2                                                                                                    |                                 | PortoreSOL Global Development Team                 | 2/0/2010     | 127 MD        | 0.2               |              |  |
|                                                           | Oramium Soft Mauicat D                                                                                                    | amium 12.1                      | Premium Soft CuberTach Ltd                         | 2/5/2019     | 202 MB        | 12 1 16           |              |  |
|                                                           |                                                                                                    | emium iz.i                      | Premiumson cyber rech cid.                         | 3/3/2019     | 2.41 MAD      | 00.02.0300        |              |  |
|                                                           | Sectional Punctions                                                                                                    |                                 | Gamelto                                            | 1/0/2019     | 10 4 MAD      | 7 00 10032 60000  |              |  |
|                                                           | So Securit Suite                                                                                                    |                                 | Gemato<br>Specifi Global III C                     | 1/0/2019     | 19.4 MD       | 1.00.10023.00000  | 0            |  |
|                                                           | Trees Viewer 14                                                                                                    |                                 | Taam Viewer                                        | 2/30/2019    | ODU IVID      | 14.2.2550         |              |  |
|                                                           | Undete fee Windows 10                                                                                                    | for 64 board 6 stores (VD40     | Manage Companying                                  | 3/20/2019    | 1.76 1.40     | 14.2.2330         |              |  |
|                                                           | Update for windows 10                                                                                                    | tor x04-based Systems (Kb40     | Microsoft Corporation                              | 5/20/2019    | 1.30 MB       | 2.30.0.0          |              |  |
|                                                           | visual Studio Communi                                                                                                    | ty 2017                         | Microsoft Corporation                              | 3/0/2019     | 70 ( 140      | 15.9.28307.481    |              |  |
|                                                           | VMware loois                                                                                                    |                                 | VMware, Inc.                                       | 1/18/2019    | /9.0 MB       | 10.3.2.9920300    |              |  |

Confirme haciendo clic en el botón "Sí"

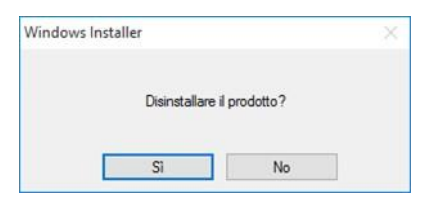

Specifi será ahora desinstalado de su PC, pero las carpetas y archivos (creados o modificados después de las instalaciones permanecerán en su PC).

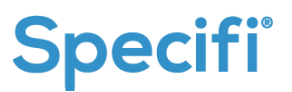

Puede realizar una eliminación completa de todos estos elementos. La eliminación completa de todas las carpetas y archivos de Specifi tiene que ser completada por un técnico calificado.

El software de instalación de Specifi crea las siguientes carpetas: C:\Users\[ windows\_user]\ AppData\Roaming\Specifi Global LLC C:\Users\[ windows\_user]\ AppData\Local\Specifi\_Global\_LLC C:\Users\[ windows\_user]\ AppData\Local\SpecifiGlobal C:\Users\Public\Roaming\SpecifiGlobal

Puede borrar estas carpetas para una completa desinstalación.

2 En una instalación local todos los proyectos, que contienen dibujos y/o ofertas, se guardan en la siguiente carpeta:

C:\Users\[ windows\_user]\ Documents\SpecifiProjects

3 También se crea una carpeta de copia de seguridad para los proyectos eliminados a través de la interfaz del software Specifi:

C:\Users\Public\Documents\SpecifiBackup\SpecifiProjects

Advertencia: esta carpeta de copia de seguridad no contiene archivos y subcarpetas borrados manualmente por el usuario.

En caso de que necesite otra información, le pedimos que se ponga en contacto con nuestro soporte técnico enviando un correo electrónico a <u>helpdesk@specifiglobal.com</u>.

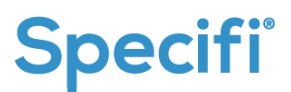